# Medicare Sales Training and Certification User Manual v2

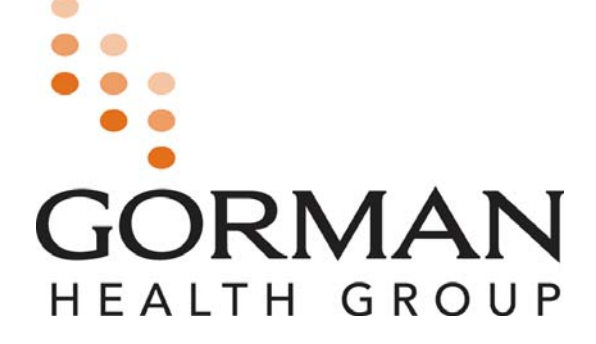

## **Medicare Sales Training and Certification Modules**

Gorman Health Group Medicare Sales Training and Certification Program provides agents and brokers with in-depth explanations of the Medicare Advantage (Part C) and Medicare Prescription Drug (Part D) programs, including benefits, enrollment processes and procedures, appeals and grievance processes, and other areas that agents must be well versed in. Each training program contains three modules, each of which includes a series of pre-quiz questions and a final exam:

| Module                                         | What's Covered                                                                                                    |
|------------------------------------------------|----------------------------------------------------------------------------------------------------|
| Module 1: Health Plan Specific<br>Information  | Includes a pre-training quiz, customized<br>explanations of individual health plan history,<br>benefits, rules, Medicare enrollment process, and an<br>exam.                                                                                         |
| Module 2: Medicare Basics                      | Includes a pre-training quiz, explanations of<br>Medicare Parts A and B, Medicare Managed Care<br>(Part C), The Medicare Modernization Act, and<br>Medicare Part D (prescription drug coverage), and<br>an exam.                                     |
| Module 3: Medicare Marketing and<br>Enrollment | Includes a pre-training quiz, discussion of Medicare<br>Managed Care Election Periods and Eligibility, CMS<br>Marketing Guidelines and Ethics (including required<br>and prohibited marketing activities), Provider<br>Marketing Rules, and an exam. |
| Final Exam                                     | Comprehensive exam covering materials explained in Modules 1, 2, and 3.                                                                                                    |

**<u>Rigorous Testing and Certification Requirements:</u>** To proceed to the next module, participants must first pass the exam given at the end of the previous module. Additionally, participants must also pass a comprehensive final exam. Upon entering this final exam, participants may not go back to review the preceding modules. To receive certification, participants must pass with a minimum score as established by the plan.

**Resources and Reference Tools:** During the training, participants will have access to critical reference documents, including a glossary of terms, frequently asked questions, CMS enrollment and disenrollment requirements, the CMS Marketing Manual, plan summary of benefits, and evidence of coverage.

## I. Accessing the URL

To access the training, you must first register to receive a username and password. The Registration URL (or web address) must have been distributed and received electronically via email. The URL must not be distributed via hard copy. (See Sample URL Distribution Email)

- 1. The URL must be opened or entered into an Internet Window Address Bar in its entirety to work properly. This can be done by clicking on the electronically received link using the computer's mouse.
- 2. If the URL link does not open:
  - a. Hold down the 'CTRL' key on the keyboard while clicking on the distributed link, or
  - b. Using the mouse, **highlight the entire link**, click the **right mouse button**, and select **'copy'** from the pop-up window. Open Internet Explorer, click the right mouse button and select "paste" into the Address Bar, then press 'enter' on the keyboard.

#### Sample of URL Distribution Email:

#### To all Agents:

The link below will take you to the online training we developed for the 2007 contract year. Under new Federal guidelines, all agents must be trained and tested with all the information in the modules.

To access the training, you must first register to receive a username and password. Use the computer's mouse and click on the Registration URL (web address) listed below. The URL must be opened or entered into an Internet Window Address Bar in its entirety to work properly. When clicking on the link, if the URL does not open the Registration page in an Internet Window:

- hold down the 'CTRL' key on the keyboard while clicking on the link, or
- using the mouse, highlight the entire link, click the right mouse button, select 'copy' from the pop-up window, paste the copied link into an Internet Window Address Bar, then press 'enter' on the keyboard.

http://www.brainshark.com/ gormanhealth/signup.aspx? c=######&g=###### CTRL + click to follow link

Registration URL (web address) <u>C1</u> http://www.brainshark.com/gormanhealth/signup.aspx?c=######&g=########

There are three modules and each module has an exam at the end. There is also a final exam that encompasses all three modules. You must pass each exam with a score of XX% or better.

In order to start selling the [Health Plan Name] product on [Date], you must complete all three modules and receive passing scores on all exams by [Date].

If you have any questions about the training please contact [Plan Contact] at (XXX) XXX-XXXX. We recommend that you print the Summary of Benefits from the attachments page in the training before you start. You will need them.

If you have any technical issues please contact Customer Support Department at (XXX) XXX-XXXX for troubleshooting assistance.

# II. Registration Page

| http://www.brainshark.com/gormanhealth/signup.aspx?c=######&g=###### 💟 🍝 🗙 2                                                                                                    | ) 🖉 😡 🔊 Brandi - 🛛                        |
|----------------------------------------------------------------------------------------------------|-------------------------------------------|
| CORMAN                                                                                                    |                                           |
| HEALTH GROUP MEDICARE SALES TRAINING AND CERTIFICATION P                                                                                                    | ROGRAM                                    |
| Welcome to Gorman Health Group's Medicare Sales Training                                                                                                    | and Certification Program!                |
| Already registered? Click <b>Login</b> to continue your course.<br>To begin the training and certification program, please fill in the information box on<br>the right and click <b>Submit.</b>                                                                                                    | First Name:<br>Last Name:                 |
| Sales Training & Certification User Manual CMS Part C and Part D audit guidelines require that all employees and independent agents who approach Medicare beneficiaries be trained and tested in the Medicare program on bealth plan benefits and proceedings and an the foderal                                                                                                    | Company:<br>[Plan Name]<br>License #:<br> |
| are wearcare program, on realing plan benefits and procedures, and on the rederal<br>marketing requirements. Medicare plan sponsors whose employees or agents act<br>outside these parameters risk hefty federal sanctions and having their reputations<br>tarnished.                                                                                                    | Phone:                                    |
| and monitoring – offers a practical solution: GHG's Medicare Sales Training and<br>Certification Program. This comprehensive, computer-based training program<br>has been developed by the nation's leading Medicare marketing compliance<br>experts. GHG's Medicare Sales Training and Certification program demonstrates<br>to CMS that your plan has trained and tested the individuals who sell your product.<br>This is turn demonstrates to CMS a commitment burgers and to set your product. | Confirm Email:                            |
| Medicare plan sponsors can utilize this state-of-the-art, web-based program to train, test, certify, and monitor independent agents located remotely.                                                                                                    | Subline                                   |
| Copyright © 2007 - 2008 Gorman Health Group, LLC                                                                                                    | Powered by<br>Brainshark™                 |
| a. Complete the registration boxes on the r<br>of the screen.                                                                                                    | right First Name:                         |
| <b>NOTE:</b> Required fields (*) include<br>First Name, Last Name, Email, and Confirm Er<br>(We highly recommended that you provide a F<br>Number.)                                                                                                    | mail. Test_Company<br>Phone Title:        |
|                                                                                                    |                                           |

## Click 'Submit' to go to the 'Login Page' where you will receive your username and password.

| Arnie                 | * |
|-----------------------|---|
| Last Name:            |   |
| Young                 | * |
| Company:              |   |
| Test_Company          |   |
| License #:            |   |
|                       |   |
| Title:                |   |
|                       |   |
| Phone:                |   |
|                       |   |
| Email:                |   |
| ayoung@brainshark.com | * |
| Confirm Email:        |   |
| ayoung@brainshark.com | * |
|                       |   |
| Submit                |   |
|                       |   |

#### b. Link for the User Manual

Sales Training & Certification User Manual

#### c. Already Registered [Login]

When you want to log back into the training, do not re-register by completing the boxes on the right. Instead, click on the link 'Login' that states **"Already registered? Login to continue your course."** This will take you to the login page where you can enter the username and password you were provided.

Welcome to Gorman Health Group's Medicare Sales Training and Certification Program!

Already registered? Click Login to continue your course.

# III. Log-In Page

- a. The first time you are taken to the Login Page after registration, the screen will provide your Username and Password.
  - i. Your Username is your email address PLUS an added number (6 digits).
  - ii. Your password is a randomly selected confidential set of numbers and letters that are case sensitive.

| GORMAN                                                                                   |
|------------------------------------------------------------------------------------------|
| Thank you for registering with GHG's Medicare Sales Training and Certification Program   |
| Your username is: johnsmith@email.com123456<br>Your password is: E4SVJ2 (case sensitive) |
| This information will also be sent to your registered email address.<br>User Name        |
| Password Login                                                                           |
| Sales Training & Certification User Manual                                               |
| Copyright© 2007 - 2008 Gorman Health Group, LLC Sector Brainshark™                       |

#### iii. Username and Password will also be emailed to the email address used to register from <u>support@brainshark.com</u> -Keep this email – DO NOT DELETE.

| m                               | SN. Medicare Sales Training & Certification Username & Password - MSN Explorer                                                                                                    |         |
|---------------------------------|----------------------------------------------------------------------------------------------------|---------|
| 🙈 R                             | Reply 🖓 Reply to all 🕞 Forward 🛃 🖄 🏠 🧏 🔺 🔷 🧇 🛞 Help                                                                                                    |         |
| Fro<br>To:<br>Cc:<br>Sub<br>Att | om: support@brainshark.com [support@brainshark.com] Sent: Thu 10/4/2007 1<br>: [Registered Name]<br>:<br>bject: Medicare Sales Training & Certification Username & Password<br>tachments:                                                                                                    | 1:09 AM |
| т<br>с                          | `hank you for registering for the Gorman Health Group's Medicare Sales Training<br>Certification Program.                                                                                                    | and     |
| ץ<br>U<br><u>h</u>              | Your registration has been accepted and a User Account has been created for you.<br>Ise the following link to log back into the training and access your curriculum:<br>http://www.brainshark.com/GormanHealth/Login.aspx                                                                                                    |         |
| U<br>P                          | sername: [username@email.com######]<br>'assword: [6 letters/numbers - case sensitive]                                                                                                    |         |
| Y<br>U                          | You may leave and resume the training at any time through use of the above link<br>Wser Account.                                                                                                    | and     |
| A<br>1<br>n                     | uttachments:<br>During any of the Module trainings, there are two tabs displayed on the<br>eft-hand side of the window.<br>One tab is titled `Contents' and the other tab is titled `Attachments'.<br>The attachments listed can be downloaded to help you during the training<br>You must access the attachments prior to completing the Modules as they<br>not be<br>available once you complete the training. | Will    |
|                                 |                                                                                                    |         |
| G                               | nank you,<br>Forman Health Group                                                                                                    |         |

b. When logging back into the training the Login screen will not provide your username and password. You will have to access this information from the email you received from <a href="mailto:support@brainshark.com">support@brainshark.com</a>.

| ddress 🗃 http://www.brainshark.com | /gormanhealth/Login.aspx                          |
|------------------------------------|---------------------------------------------------|
|                                    | 47                                                |
| GORMAN<br>HEALTH GROUP             | MEDICARE SALES TRAINING AND CERTIFICATION PROGRAM |
|                                    |                                                   |
|                                    | User Name                                         |
|                                    | Password                                          |
|                                    | Login                                             |

## **IV. Select Certification**

After you have successfully logged-in, choose the MAPD or PDP Curriculum.

a. MAPD or PDP

| GORMAN<br>HEALTH GROUP                                                                                                    |  |
|----------------------------------------------------------------------------------------------------|--|
| Select certification:<br>MA-PD Certification<br>Gorman Health Group's MA-PD Certification Program is designed to train Sales Agents in<br>specific Health Plan benefits, Medicare benefits, and sales and marketing regulations.<br>Module 1 is specific to the health plan's enrollment procedures and benefits. Module 2<br>provides information regarding Medicare Part A, Part B and Part D. Module 3 provides<br>information regarding the Federal Government's sales and marketing regulations. |  |
| Sales Training & Certification User Manual                                                                                                    |  |
| Copyright © 2007 - 2008 Gorman Health Group, LLC September 2007 - 2008 Gorman Health Group, LLC                                                                                                    |  |

If this screen does not provide a certification to select and is blank, you must contact the distributing department as your registration is incorrect.

You will need to re-register using the correct URL.

# V. Curriculum Page

a. The Curriculum Overview page will guide you through the order in which the courses are to be taken via the active link on the page.

| //www.brainsnark.com/gormanneak                                                                                                    | th/Home.aspx?c=Z2hnJDEwNjg5JG15QG1zbi5jb                                                 | 20yMTkxMDIkMTE1Mjg 🔽                                                                                                    | × 3 🗆                                                                                      |                    |
|----------------------------------------------------------------------------------------------------|------------------------------------------------------------------------------------------|----------------------------------------------------------------------------------------------------|--------------------------------------------------------------------------------------------|--------------------|
|                                                                                                    |                                                                                          | 1. C                                                                                                    |                                                                                            |                    |
| GORMAN<br>HEALTH GROUP                                                                                                    | MEDICARE SALES TRAINING AND CERTIF                                                       | ICATION PROGRAM                                                                                                    |                                                                                            | Logout             |
| Velcome to the Gorman Health<br>Slick on the course title (module<br>'hank you and good luck.                                                                                                    | Group Sales Training and Certification Pro<br>or exam) link to begin viewing the materia | ogram. The modules and exan<br>II.                                                                                                    | ns shown below must l                                                                      | oe taken in order. |
| lick Kerresii to update the                                                                                                    | e curriculum chart.                                                                      |                                                                                                    |                                                                                            |                    |
| Course Title                                                                                                    | e curriculum chart.                                                                      | Duration                                                                                                    | Status                                                                                     | Score              |
| Course Title                                                                                                    | iformation                                                                               | <b>Duration</b><br>00:54:03                                                                                                    | Status<br>Enrolled                                                                         | Score              |
| Course Title<br>CIP MA-PD M1: Plan-Specific Ir<br>CIP MA-PD M1 Exam V3                                                                                                    | e curriculum chart.<br>Iformation                                                        | Duration<br>00:54:03<br>00:00:34                                                                                                    | Status<br>Enrolled<br>Enrolled                                                             | Score              |
| Course Title<br>CIP MA-PD M1: Plan-Specific Ir<br>CIP MA-PD M1 Exam V3<br>CIP MA-PD M3: Marketing & En                                                                                                    | rollment                                                                                 | Duration           00:54:03           00:00:34           00:24:29                                                                                                    | Status<br>Enrolled<br>Enrolled<br>Enrolled                                                 | Score              |
| CIP MA-PD M1: Plan-Specific Ir<br>CIP MA-PD M1: Plan-Specific Ir<br>CIP MA-PD M1 Exam V3<br>CIP MA-PD M3: Marketing & En<br>CIP MA-PD M3 Exam V2                                                                  | rollment                                                                                 | Duration           00:54:03           00:00:34           00:24:29           00:00:34                                                                                                | Status<br>Enrolled<br>Enrolled<br>Enrolled<br>Enrolled                                     | Score              |
| CiP MA-PD M1: Plan-Specific Ir<br>CIP MA-PD M1: Plan-Specific Ir<br>CIP MA-PD M1 Exam V3<br>CIP MA-PD M3: Marketing & En<br>CIP MA-PD M3: Exam V2<br>CIP MA-PD M2: Medicare Basic                                 | rormation                                                                                | Duration           00:54:03           00:00:34           00:24:29           00:00:34           00:00:34                                                                             | Status<br>Enrolled<br>Enrolled<br>Enrolled<br>Enrolled<br>Enrolled                         | Score              |
| CiP MA-PD M1: Plan-Specific Ir<br>CIP MA-PD M1: Plan-Specific Ir<br>CIP MA-PD M1 Exam V3<br>CIP MA-PD M3: Marketing & En<br>CIP MA-PD M3: Marketing & En<br>CIP MA-PD M2: Medicare Basic<br>CIP MA-PD M2: Exam V1 | rormation                                                                                | Duration           00:54:03           00:00:34           00:24:29           00:00:34           00:00:34           00:00:34           00:00:34           00:30:12           00:00:34 | Status<br>Enrolled<br>Enrolled<br>Enrolled<br>Enrolled<br>Enrolled<br>Enrolled             | Score              |
| Course Title<br>CIP MA-PD M1: Plan-Specific Ir<br>CIP MA-PD M1 Exam V3<br>CIP MA-PD M3: Marketing & En<br>CIP MA-PD M3 Exam V2<br>CIP MA-PD M2: Medicare Basic<br>CIP MA-PD M2 Exam V1<br>CIP MA-PD Final Exam V2 | roliment                                                                                 | Duration           00:54:03           00:00:34           00:24:29           00:00:34           00:30:12           00:00:34           00:00:34                                       | Status<br>Enrolled<br>Enrolled<br>Enrolled<br>Enrolled<br>Enrolled<br>Enrolled<br>Enrolled | Score              |
| Course Title<br>CIP MA-PD M1: Plan-Specific Ir<br>CIP MA-PD M1 Exam V3<br>CIP MA-PD M3: Marketing & En<br>CIP MA-PD M3 Exam V2<br>CIP MA-PD M2: Medicare Basic<br>CIP MA-PD M2 Exam V1<br>CIP MA-PD Final Exam V2 | roliment                                                                                 | Duration           00:54:03           00:00:34           00:24:29           00:00:34           00:30:12           00:00:34           00:00:34                                       | Status<br>Enrolled<br>Enrolled<br>Enrolled<br>Enrolled<br>Enrolled<br>Enrolled             | Score              |

b. Click "refresh" to update curriculum chart or intranet page if settings have been changed.

| ://www.brainshark.com/gormanhealth/Home.aspx?c=Z2hnJDEwNjg5JG15QG1zbi5jb;                                                                                                    | 20yMTkxMDIkMTE1Mjg 💟 🇲                                                                                                    | × 3 🗆                                                                                      |                    |
|----------------------------------------------------------------------------------------------------|----------------------------------------------------------------------------------------------------|--------------------------------------------------------------------------------------------|--------------------|
|                                                                                                    | Ja V                                                                                                    |                                                                                            |                    |
| HEALTH GROUP                                                                                                    | ICATION PROGRAM                                                                                                    |                                                                                            | Logout             |
| Velcome to the Gorman Health Group Sales Training and Certification Pro<br>Alick on the course title (module or exam) link to begin viewing the materia<br>Thank you and good luck.                                                                                                 | gram. The modules and exar<br>I.                                                                                                    | ns shown below must l                                                                      | be taken in order. |
| Click <b>Refresh</b> to update the curriculum chart.                                                                                                    |                                                                                                    |                                                                                            |                    |
| Click <b>Refresh</b> to update the curriculum chart.                                                                                                    | Duration                                                                                                    | Status                                                                                     | Score              |
| Click <b>Refresh</b> to update the curriculum chart.<br><b>Course Title</b><br>CIP MA-PD M1: Plan-Specific Information                                                                                                    | Duration<br>00:54:03                                                                                                    | Status<br>Enrolled                                                                         | Score              |
| Click <b>Refresh</b> to update the curriculum chart.<br><b>Course Title</b><br>CIP MA-PD M1: Plan-Specific Information<br>CIP MA-PD M1 Exam V3                                                                                                    | Duration<br>00:54:03<br>00:00:34                                                                                                    | Status<br>Enrolled<br>Enrolled                                                             | Score              |
| Click Refresh to update the curriculum chart.<br>Course Title<br>CIP MA-PD M1: Plan-Specific Information<br>CIP MA-PD M1 Exam V3<br>CIP MA-PD M3: Marketing & Enrollment                                                                                                    | Duration           00:54:03           00:00:34           00:24:29                                                                             | Status<br>Enrolled<br>Enrolled<br>Enrolled                                                 | Score              |
| Click Refresh to update the curriculum chart.<br>Course Title<br>CIP MA-PD M1: Plan-Specific Information<br>CIP MA-PD M1 Exam V3<br>CIP MA-PD M3: Marketing & Enrollment<br>CIP MA-PD M3 Exam V2                                                                                    | Duration           00:54:03           00:00:34           00:24:29           00:00:34                                                          | Status<br>Enrolled<br>Enrolled<br>Enrolled<br>Enrolled                                     | Score              |
| Click Refresh to update the curriculum chart.<br>Course Title<br>CIP MA-PD M1: Plan-Specific Information<br>CIP MA-PD M1 Exam V3<br>CIP MA-PD M3: Marketing & Enrollment<br>CIP MA-PD M3 Exam V2<br>CIP MA-PD M2: Medicare Basics                                                   | Duration           00:54:03           00:00:34           00:24:29           00:00:34           00:00:34                                       | Status<br>Enrolled<br>Enrolled<br>Enrolled<br>Enrolled<br>Enrolled                         | Score              |
| Click Refresh to update the curriculum chart.<br>Course Title<br>CIP MA-PD M1: Plan-Specific Information<br>CIP MA-PD M1 Exam V3<br>CIP MA-PD M3: Marketing & Enrollment<br>CIP MA-PD M3 Exam V2<br>CIP MA-PD M2: Medicare Basics<br>CIP MA-PD M2 Exam V1                           | Duration           00:54:03           00:00:34           00:24:29           00:00:34           00:00:34           00:30:12           00:00:34 | Status<br>Enrolled<br>Enrolled<br>Enrolled<br>Enrolled<br>Enrolled<br>Enrolled             | Score              |
| Click Refresh to update the curriculum chart.<br>Course Title<br>CIP MA-PD M1: Plan-Specific Information<br>CIP MA-PD M1 Exam V3<br>CIP MA-PD M3: Marketing & Enrollment<br>CIP MA-PD M3 Exam V2<br>CIP MA-PD M2: Medicare Basics<br>CIP MA-PD M2 Exam V1<br>CIP MA-PD Inal Exam V2 | Duration           00:54:03           00:00:34           00:24:29           00:30:12           00:00:34           00:00:34                    | Status<br>Enrolled<br>Enrolled<br>Enrolled<br>Enrolled<br>Enrolled<br>Enrolled<br>Enrolled | Score              |
| Click Refresh to update the curriculum chart.                                                                                                    | Duration           00:54:03           00:00:34           00:24:29           00:00:34           00:312           00:00:34           00:00:34   | Status<br>Enrolled<br>Enrolled<br>Enrolled<br>Enrolled<br>Enrolled<br>Enrolled             | Score              |

c. Click on the active Course Title link:

|                                                                                                    | 1.0                                                                              | - /                                                                  |                    |
|----------------------------------------------------------------------------------------------------|----------------------------------------------------------------------------------|----------------------------------------------------------------------|--------------------|
| HEALTH GROUP                                                                                                    | ID CERTIFICATION PROGRAM                                                         |                                                                      | Logo               |
| Velcome to the Gorman Health Group Sales Training and Certifi<br>Nick on the course title (module or exam) link to begin viewing th<br>Thank you and good luck.<br>Click <b>Refresh</b> to update the curriculum chart. | ation Program. The modules and exam<br>e material.                               | is shown below must l                                                | be taken in order. |
| Course Title                                                                                                    | Duration                                                                         | Status                                                               | Score              |
| CIP MA-PD M1: Plan-Specific Information                                                                                                    | 00:54:03                                                                         | Enrolled                                                             |                    |
|                                                                                                    |                                                                                  |                                                                      |                    |
| CIP MA-PD M1 Exam V3                                                                                                    | 00:00:34                                                                         | Enrolled                                                             |                    |
| CIP MA-PD M1 Exam V3<br>CIP MA-PD M3: Marketing & Enrollment                                                                                                    | 00:00:34                                                                         | Enrolled<br>Enrolled                                                 |                    |
| CIP MA-PD M1 Exam V3<br>CIP MA-PD M3: Marketing & Enrollment<br>CIP MA-PD M3 Exam V2                                                                                                    | 00:00:34<br>00:24:29<br>00:00:34                                                 | Enrolled<br>Enrolled<br>Enrolled                                     |                    |
| CIP MA-PD M1 Exam V3<br>CIP MA-PD M3: Marketing & Enrollment<br>CIP MA-PD M3 Exam V2<br>CIP MA-PD M2: Medicare Basics                                                                                                   | 00:00:34<br>00:24:29<br>00:00:34<br>00:30:12                                     | Enrolled<br>Enrolled<br>Enrolled<br>Enrolled                         |                    |
| CIP MA-PD M1 Exam V3<br>CIP MA-PD M3: Marketing & Enrollment<br>CIP MA-PD M3 Exam V2<br>CIP MA-PD M2: Medicare Basics<br>CIP MA-PD M2 Exam V1                                                                           | 00:00:34<br>00:24:29<br>00:00:34<br>00:30:12<br>00:00:34                         | Enrolled<br>Enrolled<br>Enrolled<br>Enrolled<br>Enrolled             |                    |
| CIP MA-PD M1 Exam V3<br>CIP MA-PD M3: Marketing & Enrollment<br>CIP MA-PD M3 Exam V2<br>CIP MA-PD M2: Medicare Basics<br>CIP MA-PD M2 Exam V1<br>CIP MA-PD Final Exam V2                                                | 00:00:34<br>00:24:29<br>00:00:34<br>00:30:12<br>00:00:34<br>00:00:34<br>00:00:42 | Enrolled<br>Enrolled<br>Enrolled<br>Enrolled<br>Enrolled<br>Enrolled |                    |
| CIP MA-PD M1 Exam V3<br>CIP MA-PD M3: Marketing & Enrollment<br>CIP MA-PD M3 Exam V2<br>CIP MA-PD M2: Medicare Basics<br>CIP MA-PD M2 Exam V1<br>CIP MA-PD Final Exam V2                                                | 00:00:34<br>00:24:29<br>00:00:34<br>00:30:12<br>00:00:34<br>00:00:42             | Enrolled<br>Enrolled<br>Enrolled<br>Enrolled<br>Enrolled<br>Enrolled |                    |

## **TROUBLE SHOOTING INFORMATION**

- 1. If link does not open when clicked, hold ctrl key on keyboard while selecting the course title.
- 2. If link still doesn't work, check your pop-up blocker site.
- 3. If link still doesn't work, contact distributing department for assistance.

# VI. Module Window

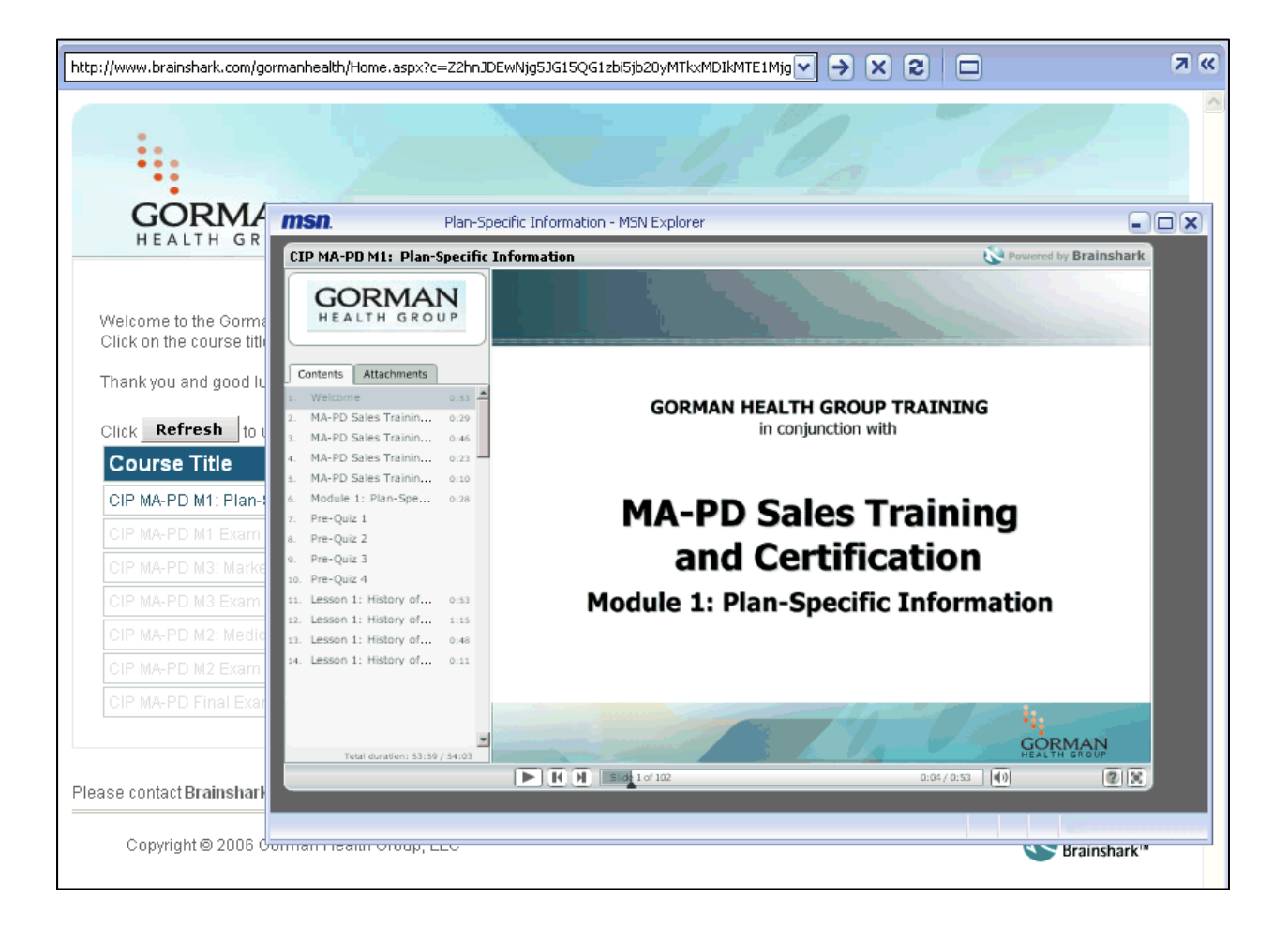

### a. Additional Module Window Features: Tools and Help icon.

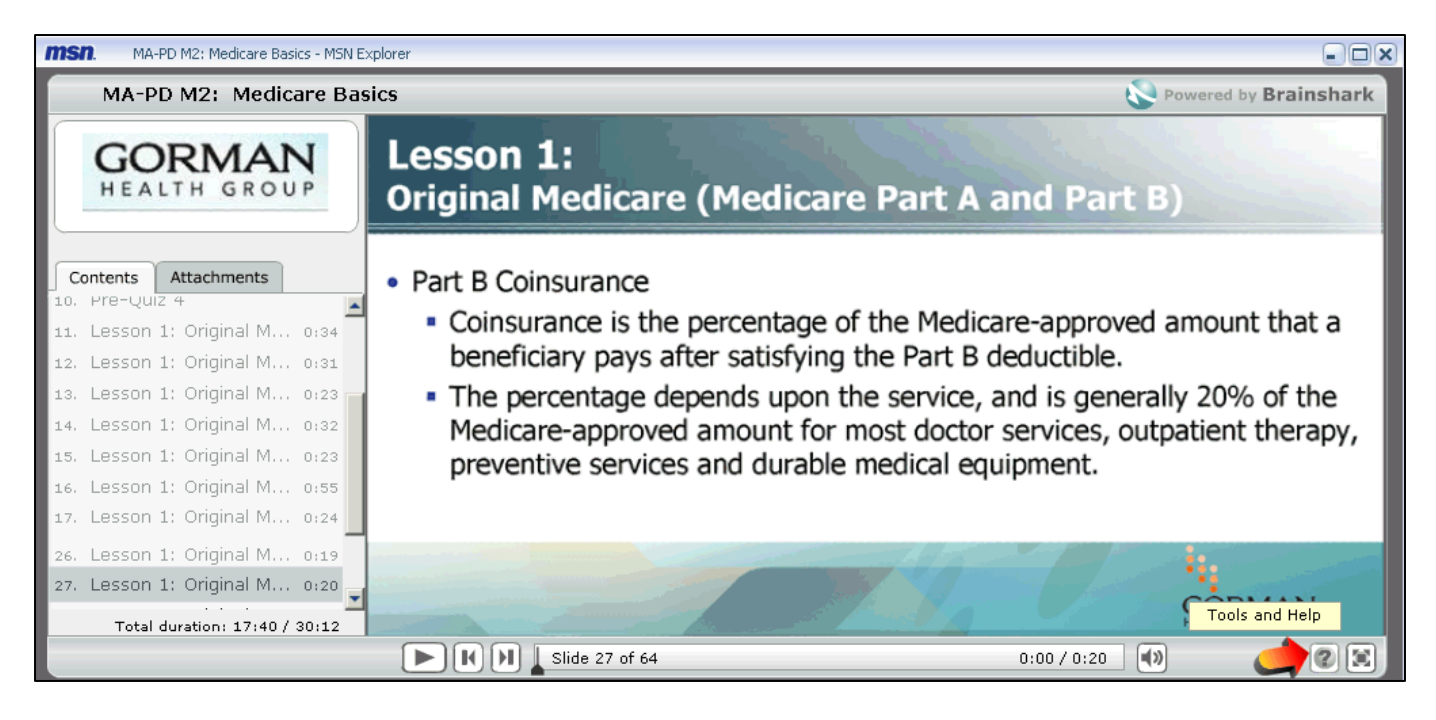

| MA-PD M2: Medicare Basics - MSN Ex                                                                                                    | plorer                                                                                                    | ×                                                                              |
|----------------------------------------------------------------------------------------------------|----------------------------------------------------------------------------------------------------|--------------------------------------------------------------------------------|
| MA-PD M2: Medicare Bas                                                                                                    | ics 😵 Po                                                                                                    | owered by Brainshark                                                           |
| GORMAN<br>HEALTH GROUP                                                                                                    | Lesson 1:<br>Original Medicare (Medicare Part A and Part B)                                                                                                    |                                                                                |
| Contents         Attachments           10. Pre-Quiz 4         Image: Content of the second second secon | <ul> <li>Part B Coinsurance</li> <li>Coinsurance is the percentage of the Medicare-approved a beneficiary pays after satisfying the Part B deductible.</li> <li>The percentage depends upon the service, and is generall Medicare-approved amount for most doctor services, outp preventive services and durable medical equipment.</li> </ul> | Tools ×<br>• E-mail a Question<br>• FAQ<br>• View Slide Notes<br>• Viewer Help |
| 26. Lesson 1: Original M 0:19<br>27. Lesson 1: Original M 0:20<br>▼<br>Total duration: 17:40 / 30:12                                                                                                    |                                                                                                    | Player Settings                                                                |
|                                                                                                    | Slide 27 of 64 0:00 / 0:20                                                                                                    |                                                                                |

**b.** View Slide Notes: Click to view voice-over scripting for each slide. Voice-over scripting is written out for each slide for those users without sound.

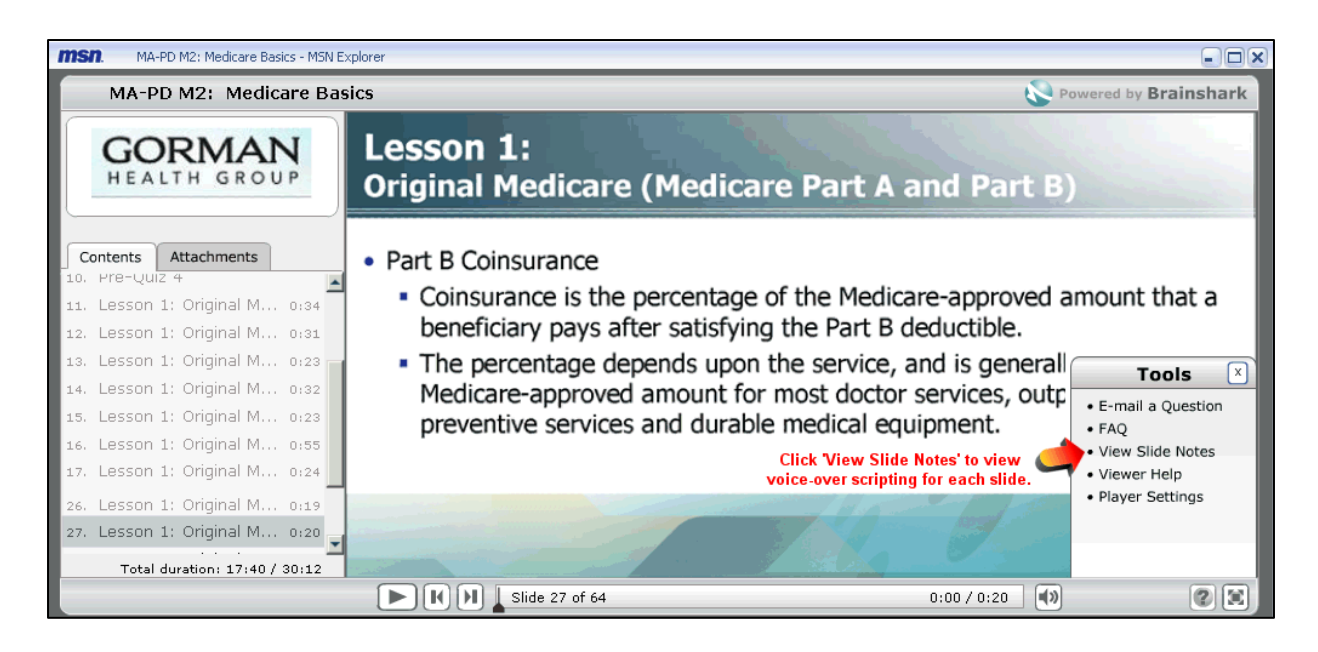

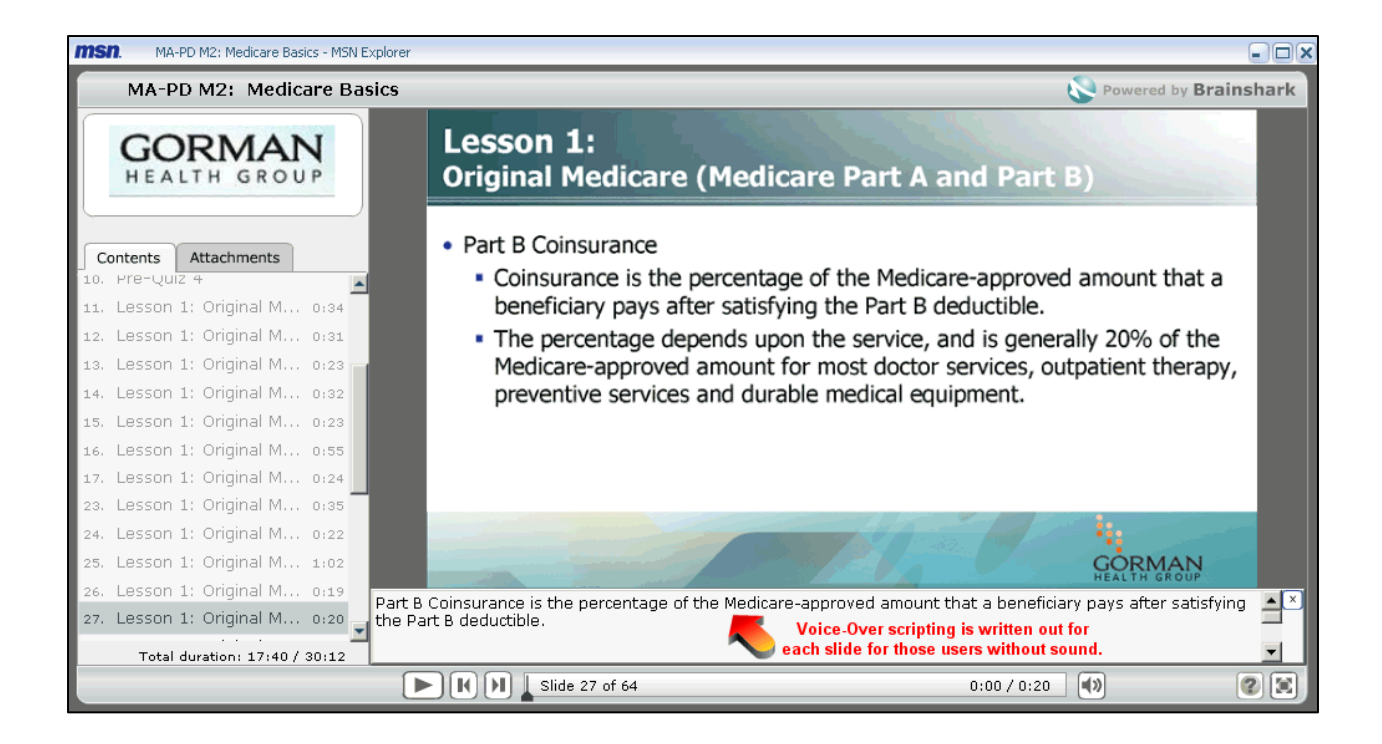

- **c. E-Mail a Question**: From the Tools & Help window, click to send a question regarding the training course.
  - **a.** Questions are generally answered within 1 business day.

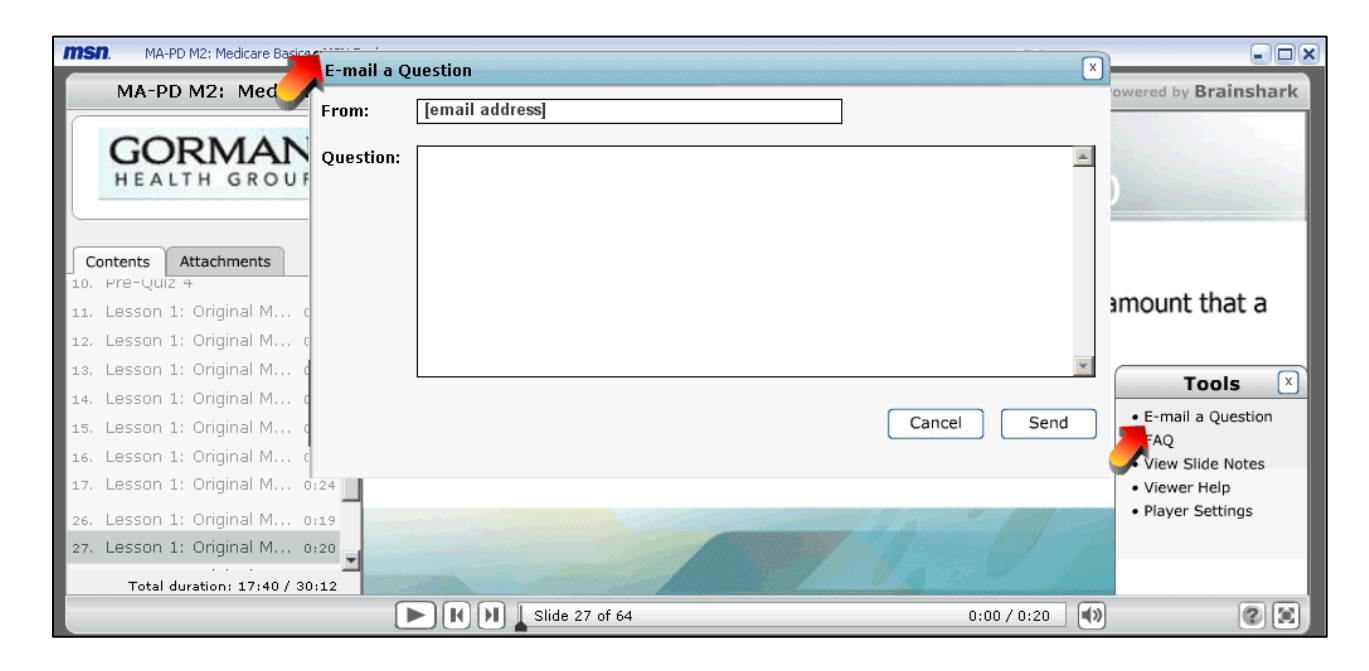

d. Attachments Tab: During all of the Module trainings, there are two tabs displayed on the left-hand side of the window. One is titled 'Contents' and the other is titled 'Attachments'. The attachments listed can be downloaded to help you during the training. You must access the attachments prior to completing the Modules as they will not be available once you complete the training.

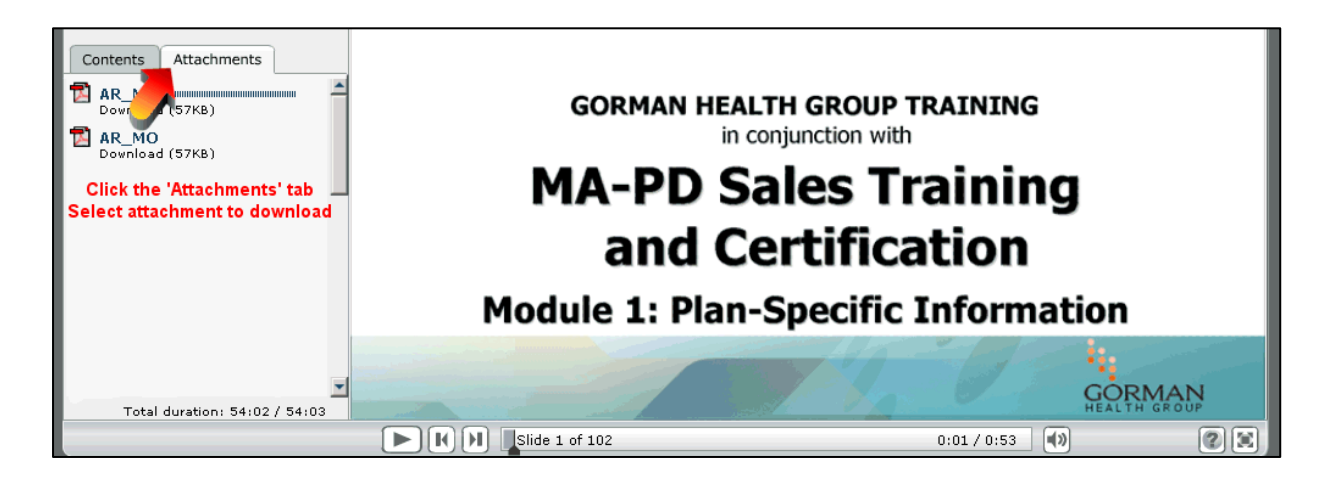

i. Click on one of the listed attachments to open the attachment. Your computer might be configured to save the file, open the file, or download the file at a later time as seen below.

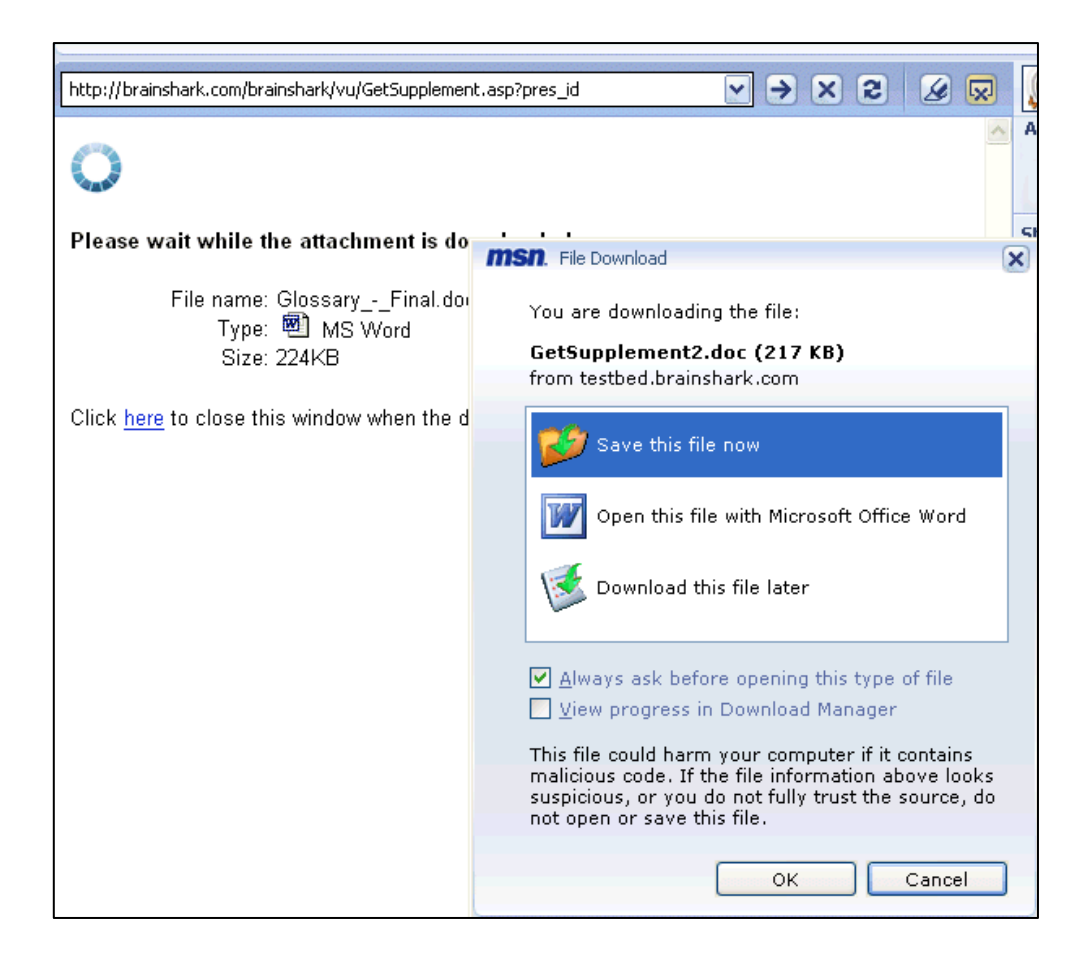

#### e. Interactive Module Slides.

i. **Question slides are interactive slides.** Select an answer and then click 'Submit' at the bottom right corner of the screen.

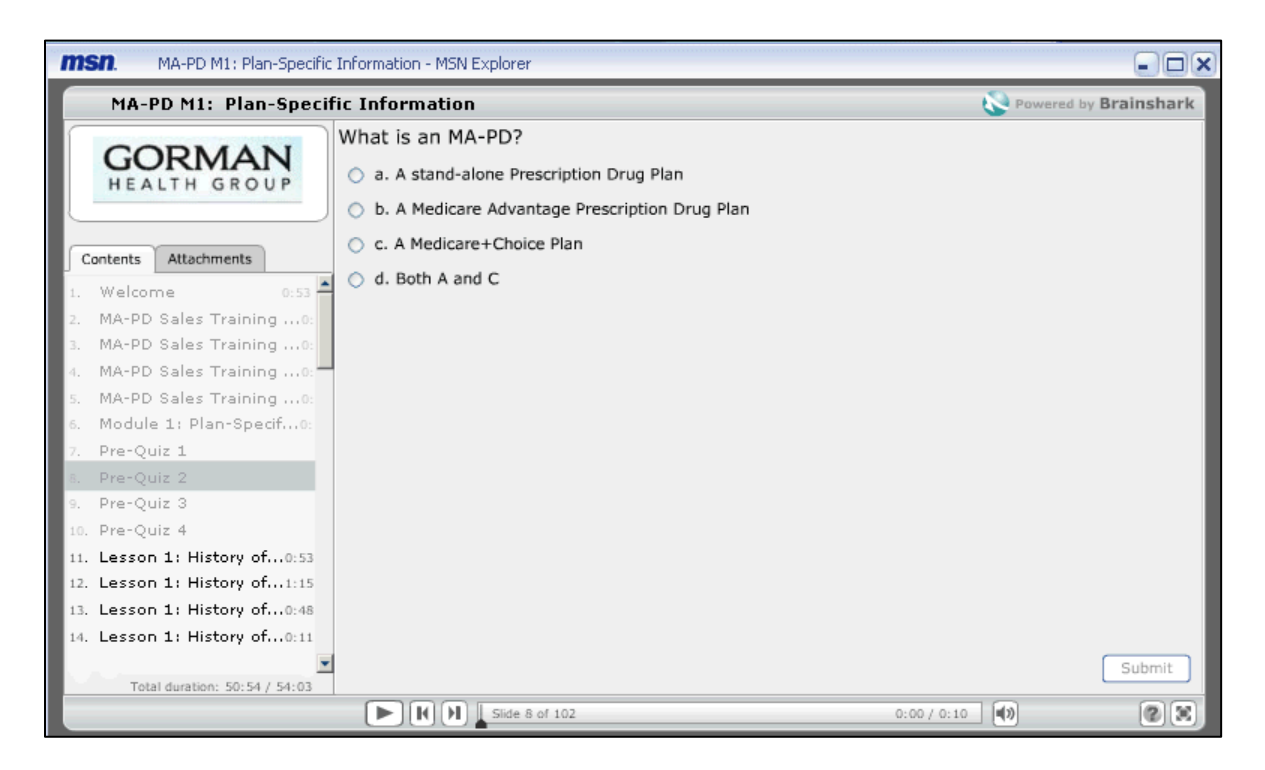

ii. Certain Question slides are designed to skip part of the training based on the answer given. This allows you to review only the slides applicable to the service area you represent.

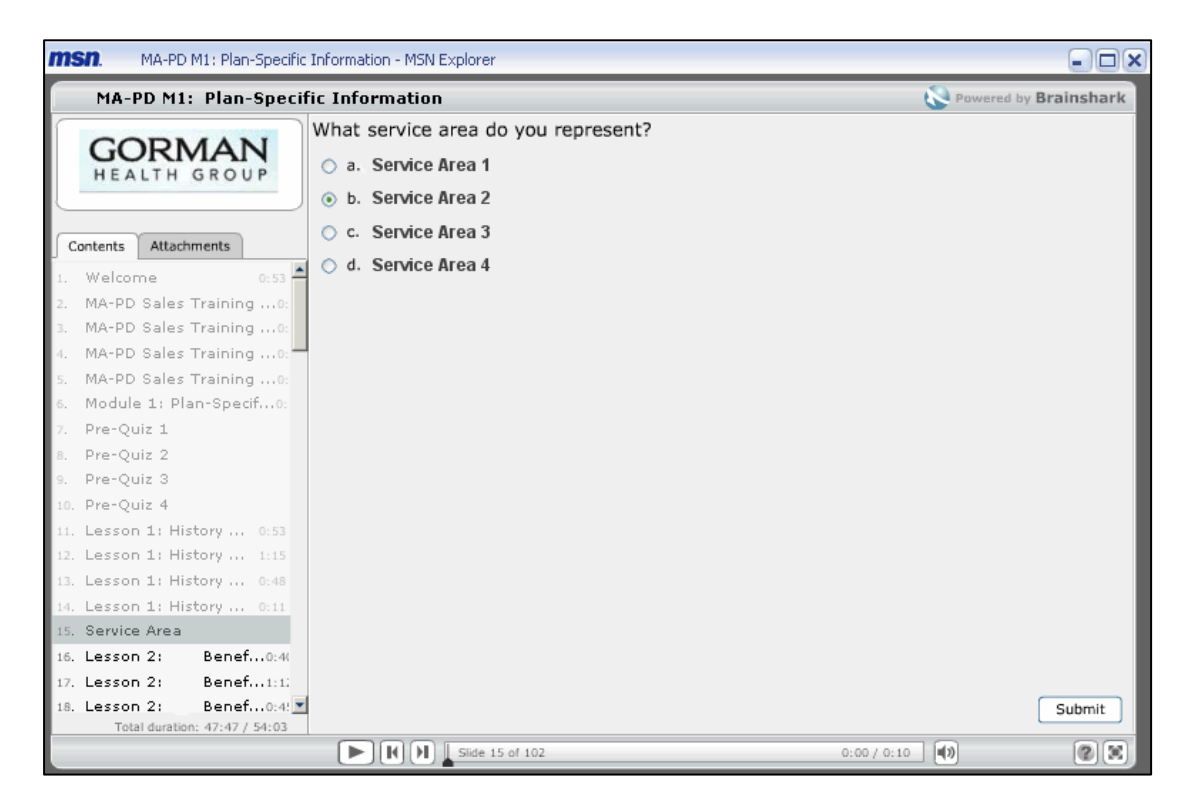

**f. Module Completion:** After a course or exam is completed, you must close the viewing window and return to the Curriculum page to continue the training.

| MA-PD M1: Plan                                        | -Specific I          | nformation - MSN Explorer                                                                                                    | 1                                |
|-------------------------------------------------------|----------------------|----------------------------------------------------------------------------------------------------|----------------------------------|
| MA-PD M1: Plan                                        | Specifi              | c Information                                                                                                    | Powered by Brains                |
| GORMAN<br>HEALTH GROU                                 | <b>N</b><br>JP       | Module 1: Plan Specific Information<br>Exam                                                                                                    | Click to close<br>browser window |
| Contents Attachments<br>85. Lesson 3:                 | 0:49                 | <ul> <li>You have finished the MA-PD Sales Training and<br/>Certification Module 1 training course.</li> </ul>                                                                                                    |                                  |
| 86. Lesson 3:<br>87. Lesson 3:                        | 0:26<br>0:34         | <ul> <li>Once you begin the exam, you MUST complete<br/>the entire exam within a single session.</li> </ul>                                                                                                    |                                  |
| 88. Lesson 3:<br>89. Lesson 3:                        | 0:34                 | <ul> <li>Before you can advance to the next module you<br/>must receive a passing score of 70% or higher</li> </ul>                                                                                                    | At                               |
| 91. Lesson 3:<br>92. Lesson 3:                        | 0:17<br>0:23         | <ul> <li>on the module exam.</li> <li>Questions are worth different values, so take your time.</li> </ul>                                                                                                    | X                                |
| 93. Lesson 3:<br>94. Lesson 4:<br>95. Lesson 4:       | 0:48<br>0:30<br>0:38 | <ul> <li>Upon completion of the exam, your score will<br/>be provided to you, and your results will be</li> </ul>                                                                                                    | <b>V</b>                         |
| 96. Lesson 4:<br>97. Lesson 4:                        | 0:30<br>0:41         | Close this browser window to return to the     Commission of the commission of the commission of |                                  |
| 98. Lesson 4:<br>99. Lesson 4:                        | 0:16                 | Curriculum Overview Page.                                                                                                    |                                  |
| 100. Lesson 4;<br>101. Lesson 4;<br>102. MA-PD M1 Com | 0:18<br>0:39<br>0:37 | 1990 1 1 1                                                                                                    | GORMAN                           |
| Total duration: 0:37 /                                | 54:03                | Side 102 of 102         0:00 / 0:3                                                                                                    | 12 HEALTH GROUP                  |

## VII. Modules and Module Exams are Complete

a. When all modules and their corresponding exams are completed, the 3 module courses will reopen for review prior to you having to complete the final exam.

| tp://www.brainshark.com/gormanhealth/Home.aspx?c=Z2hnJDEwNjg5JG15QG1zbi5jt                                                                                                    | b20yMTkxMDIkMTE1Mjg 💽 🌖           | X 2 🗆 –             | 2                  |
|----------------------------------------------------------------------------------------------------|-----------------------------------|---------------------|--------------------|
|                                                                                                    | 1.0                               |                     |                    |
| HEALTH GROUP                                                                                                    | FICATION PROGRAM                  |                     | Logout             |
| Welcome to the Gorman Health Group Sales Training and Certification Pr<br>Click on the course title (module or exam) link to begin viewing the materi<br>Thank you and good luck.<br>Click <b>Refresh</b> to update the curriculum chart. | ogram. The modules and exa<br>al. | ms shown below must | be taken in order. |
| Course Title                                                                                                    | Duration                          | Status              | Score              |
| CIP MA-PD Final Exam V2                                                                                                    | 00:00:42                          | Enrolled            |                    |
| CIP MA-PD M1 Exam V3                                                                                                    | 00:00:34                          | Complete            | 87                 |
| CIP MA-PD M1: Plan-Specific Information                                                                                                    | 00:54:03                          | Complete            |                    |
| CIP MA-PD M2 Exam V1                                                                                                    | 00:00:34                          | Complete            | 100                |
| CIP MA-PD M2: Medicare Basics                                                                                                    | 00:30:12                          | Complete            |                    |
| CIP MA-PD M3 Exam V2                                                                                                    | 00:00:34                          | Complete            | 84                 |
| CIP MA-PD M3: Marketing & Enrollment                                                                                                    | 00:24:29                          | Complete            |                    |
| Sales Training & Certification User Manual                                                                                                    |                                   |                     | Parrent by         |

- b. To receive Certification you must complete all three training modules, and pass the module exams and final exam.
  - i. Once you have viewed all the slides in the module, the module will be closed to further review until just prior to beginning the final exam.
  - ii. You must complete and pass the exam within a single session.
  - iii. You cannot proceed to the next module until you have successfully passed the previous module exam.
- c. If you fail an exam you must retake the exam until you receive a passing score before advancing to the next module.

d. After clicking on the Final Exam link, you are returned to the Module Window to complete the test. Your score can be seen at the bottom left corner of the Module Window during the final exam.

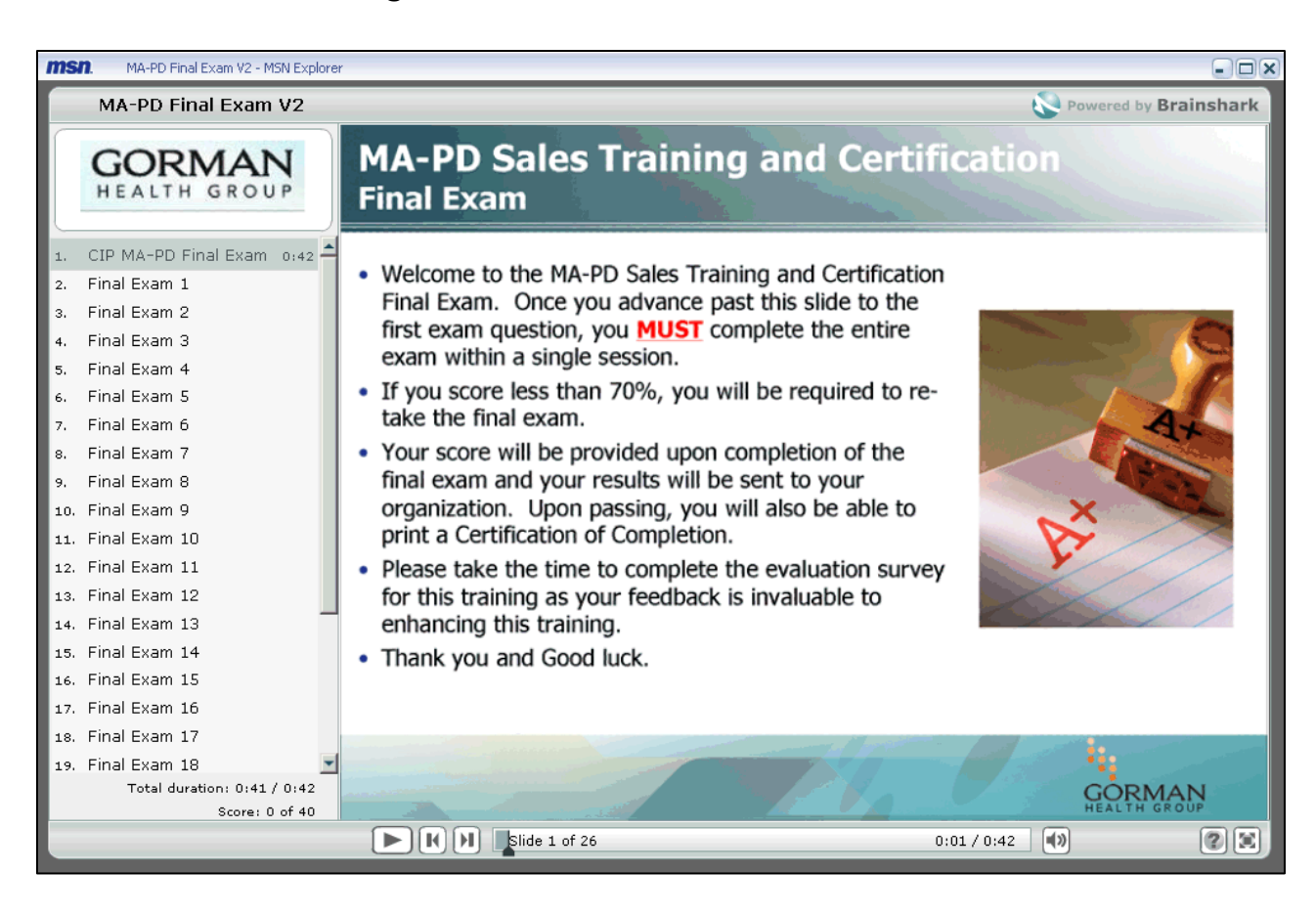

## VIII. New Links

New links become available on the Curriculum Page when Final exam is completed with a passing score.

#### a. Print Certificate.

Click on this link to print and/or save the certificate as a PDF.

|                                                                                                    | 1 40                                                                                                    | Ser Ser /                                                                                                    |                                                            |  |
|----------------------------------------------------------------------------------------------------|----------------------------------------------------------------------------------------------------|----------------------------------------------------------------------------------------------------|------------------------------------------------------------|--|
|                                                                                                    |                                                                                                    |                                                                                                    |                                                            |  |
| GORMAN<br>HEALTH GROUP                                                                                                    | GORMAN<br>HEALTH GROUP MEDICARE SALES TRAINING AND CERTIFICATION PROGRAM                                                                                                    |                                                                                                    |                                                            |  |
| Click on the course title (module or exam) link to begin viewing                                                                                                    | ) the material.                                                                                                    |                                                                                                    |                                                            |  |
| Thank you and good luck.                                                                                                    |                                                                                                    |                                                                                                    |                                                            |  |
| Thank you and good luck.<br>Click <b>Refresh</b> to update the curriculum chart.<br>Print this page Print Certificate Take Survey                                                                                                    |                                                                                                    |                                                                                                    |                                                            |  |
| Thank you and good luck.<br>Click <b>Refresh</b> to update the curriculum chart.<br>Print this page Print Certificate Take Survey<br><b>Cours</b>                                                                                                    | Duration                                                                                                    | Status                                                                                                    | Score                                                      |  |
| Thank you and good luck.<br>Click <b>Refresh</b> to update the curriculum chart.<br>rint this page Print Certificate Take Survey<br><b>Cours</b><br>CIP MA-PD M1: Plan-Specific Information                                                                                                    | <b>Duration</b><br>00:54:03                                                                                                    | Status<br>Complete                                                                                                    | Score                                                      |  |
| Thank you and good luck.<br>Click <b>Refresh</b> to update the curriculum chart.<br>Print this page Print Certificate Take Survey<br><b>Cours</b><br>CIP MA-PD M1 : Plan-Specific Information<br>CIP MA-PD M1 Exam V3                                                                                         | Duration 00:54:03 00:00:34                                                                                                    | Status<br>Complete<br>Complete                                                                                                 | Score<br>87                                                |  |
| Thank you and good luck. Click Refresh to update the curriculum chart. Print this page Print Certificate Take Survey Course CIP MA-PD M1 : Plan-Specific Information CIP MA-PD M1 Exam V3 CIP MA-PD M3: Marketing & Enrollment                                                                                | Duration           00:54:03           00:00:34           00:24:29                                                                                                    | Status<br>Complete<br>Complete<br>Complete                                                                                     | Score<br>87                                                |  |
| Thank you and good luck. Click Refresh to update the curriculum chart. Print this page Print Certificate Take Survey Cours CIP MA-PD M1: Plan-Specific Information CIP MA-PD M1 Exam V3 CIP MA-PD M3: Marketing & Enrollment CIP MA-PD M3 Exam V2                                                             | Duration           00:54:03           00:00:34           00:24:29           00:00:34                                                                                                | Status       Complete       Complete       Complete       Complete       Complete                                              | 87<br>84                                                   |  |
| Thank you and good luck.  Click Refresh to update the curriculum chart.  rint this page Print Certificate Take Survey  Course  CIP MA-PD M1: Plan-Specific Information  CIP MA-PD M1 Exam V3  CIP MA-PD M3: Marketing & Enrollment  CIP MA-PD M3 Exam V2  CIP MA-PD M2: Medicare Basics                       | Duration           00:54:03           00:00:34           00:24:29           00:00:34           00:00:34           00:00:34           00:00:34                                       | Status       Complete       Complete       Complete       Complete       Complete       Complete                               | Score           87           84                            |  |
| Thank you and good luck.  Click Refresh to update the curriculum chart.  rint this page Print Certificate Take Survey  Course  CIP MA-PD M1: Plan-Specific Information  CIP MA-PD M1 Exam V3  CIP MA-PD M3: Marketing & Enrollment  CIP MA-PD M3 Exam V2  CIP MA-PD M2: Medicare Basics  CIP MA-PD M2 Exam V1 | Duration           00:54:03           00:00:34           00:24:29           00:00:34           00:00:34           00:00:34           00:00:34           00:30:12           00:00:34 | Status       Complete       Complete       Complete       Complete       Complete       Complete       Complete       Complete | Score           87           87           84           100 |  |

b. Please keep this document for your records.

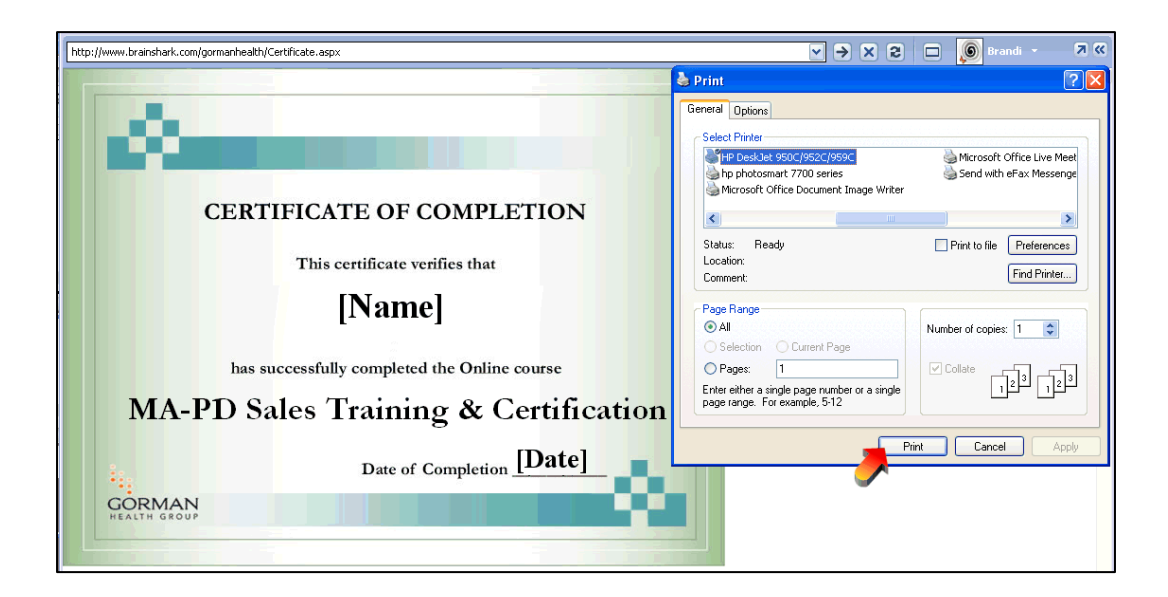

#### c. Take Survey.

Click on this link to provide your feedback regarding the training.

|                                                                                                    | -17                                                                                                    |                                                                                                    |                                               |
|----------------------------------------------------------------------------------------------------|----------------------------------------------------------------------------------------------------|----------------------------------------------------------------------------------------------------|-----------------------------------------------|
| GORMAN<br>HEALTH GROUP MEDICARE SALES TRAINING                                                                                                    | S AND CERTIFICATION PROGRAM                                                                                                    |                                                                                                    | Logout                                        |
| velcome to the Gorman Health Group Sales Training and Cer<br>:lick on the course title (module or exam) link to begin viewing                                                                                                    | rtification Program. The modules and exa<br>y the material.                                                                                   | ms shown below must                                                                                                    | be taken in order.                            |
| hank you and good luck.                                                                                                    |                                                                                                    |                                                                                                    |                                               |
| Thank you and good luck.<br>Nick <b>Refresh</b> to update the curriculum chart.<br>Yrint this page Print Certificate Take Survey                                                                                                    |                                                                                                    |                                                                                                    |                                               |
| Thank you and good luck.<br>Click <b>Refresh</b> to update the curriculum chart.<br>Print this page Print Certificate Take Survey<br><b>Course Title</b>                                                                                                    | Duration                                                                                                    | Status                                                                                                    | Score                                         |
| hank you and good luck.<br>Click <b>Refresh</b> to update the curriculum chart.<br>Irint this page Print Certificate Take Survey<br><b>Course Title</b><br>CIP MA-PD M1: Plan-Specific momation                                                                                                    | Duration<br>00:54:03                                                                                                    | Status<br>Complete                                                                                                    | Score                                         |
| hank you and good luck.<br>Click <b>Refresh</b> to update the curriculum chart.<br>rint this page Print Certificate Take Survey<br><b>Course Title</b><br><u>CIP MA-PD M1: Plan-Specific mormation</u><br>CIP MA-PD M1 Exam V3                                                                                     | Duration<br>00:54:03<br>00:00:34                                                                                                    | Status<br>Complete<br>Complete                                                                                                    | Score<br>87                                   |
| hank you and good luck.<br>Click Refresh to update the curriculum chart.<br>Print this page Print Certificate Take Survey<br>Course Title<br>CIP MA-PD M1: Plan-Specific Armation<br>CIP MA-PD M1 Exam V3<br>CIP MA-PD M3: Marketing & Enrollment                                                                  | Duration           00:54:03           00:00:34           00:24:29                                                                             | Status       Complete       Complete       Complete                                                                                            | Score<br>87                                   |
| hank you and good luck.<br>Click Refresh to update the curriculum chart.<br>rint this page Print Certificate Take Survey<br>Course Title<br>CIP MA-PD M1: Plan-Spectric Immation<br>CIP MA-PD M1 Exam V3<br>CIP MA-PD M3: Marketing & Enrollment<br>CIP MA-PD M3 Exam V2                                           | Duration           00:54:03           00:00:34           00:24:29           00:00:34                                                          | Status       Complete       Complete       Complete       Complete       Complete                                                              | Score<br>87<br>84                             |
| hank you and good luck.<br>Dick Refresh to update the curriculum chart.<br>rint this page Print Certificate Take Survey<br>Course Title<br>CIP MA-PD M1: Plan-Specific Armation<br>CIP MA-PD M1 Exam V3<br>CIP MA-PD M3: Marketing & Enrollment<br>CIP MA-PD M3 Exam V2<br>CIP MA-PD M2: Medicare Basics           | Duration           00:54:03           00:00:34           00:24:29           00:00:34           00:00:34           00:00:34           00:00:34 | Status       Complete       Complete       Complete       Complete       Complete       Complete                                               | Score           87           87           84  |
| Thank you and good luck.  Click Refresh to update the curriculum chart.  rint this page Print Certificate Take Survey  Course Title  CIP MA-PD M1 : Plan-Specific Infration  CIP MA-PD M1 Exam V3  CIP MA-PD M3: Marketing & Enrollment  CIP MA-PD M3 Exam V2  CIP MA-PD M2: Medicare Basics  CIP MA-PD M2 Exam V1 | Duration           00:54:03           00:00:34           00:24:29           00:00:34           00:00:34           00:30:12           00:00:34 | Status         Complete         Complete         Complete         Complete         Complete         Complete         Complete         Complete | Score           87           84           100 |

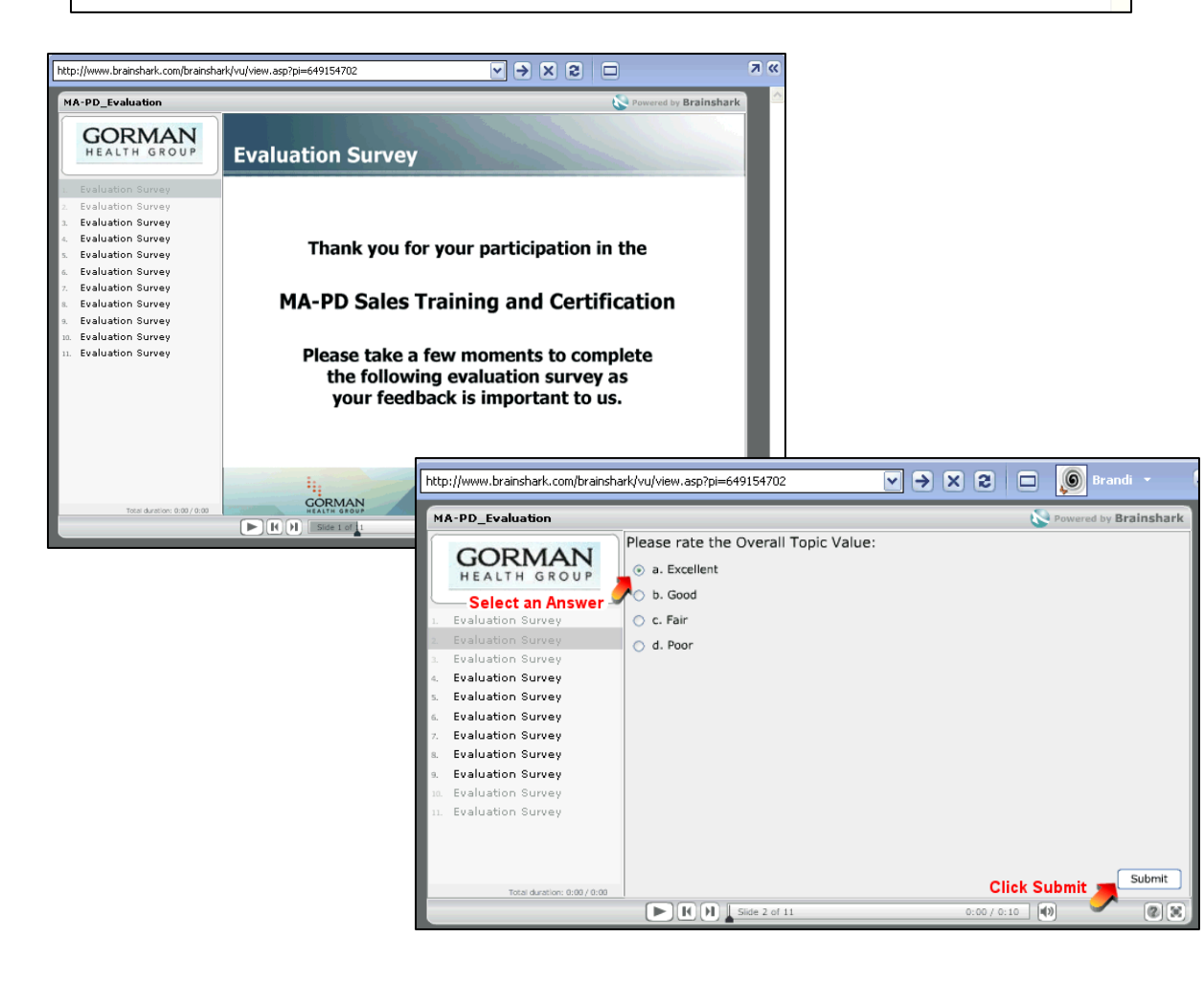